TO: EPSON 愛用者

FROM: EPSON 客服中心

主題敘述:原廠連續供墨印表機 L350 在 WINDOWS 8/8.1 系統下,如何修改驅動程式中的預設值

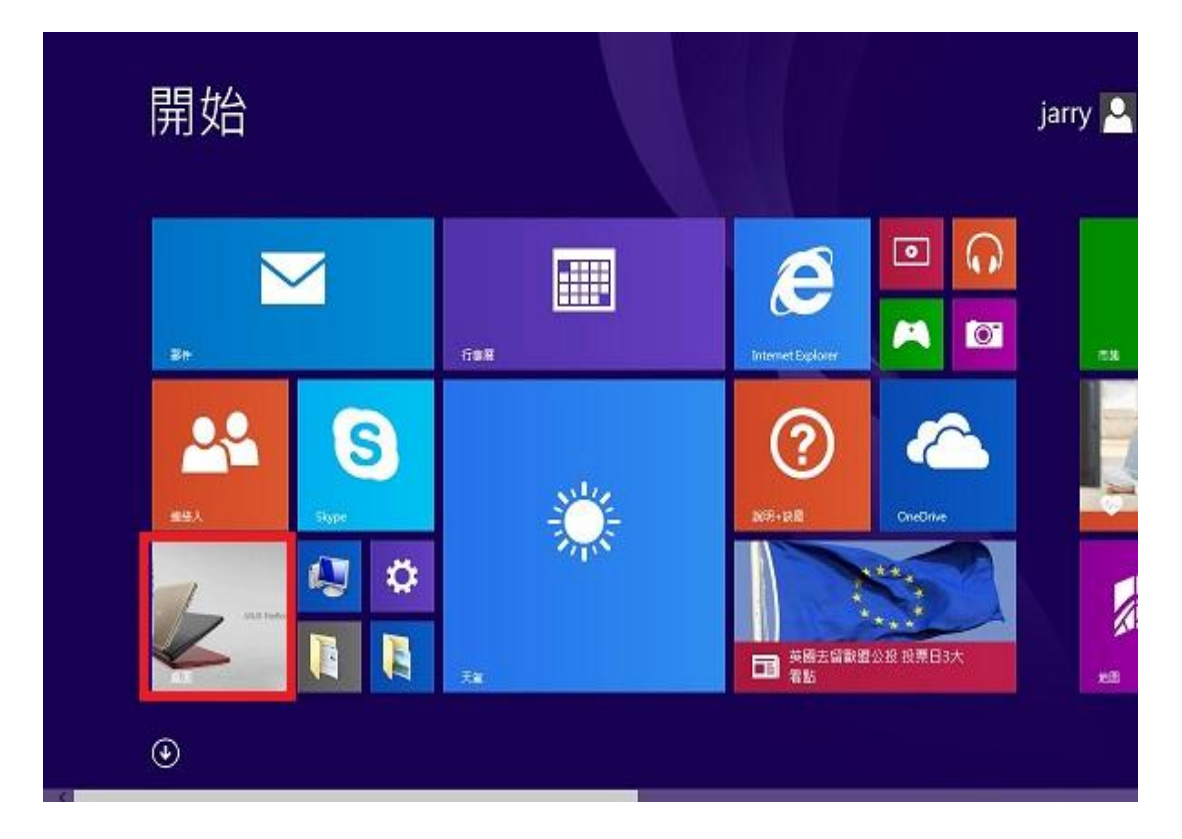

步驟1、進入開機畫面後,請點選「桌面」方塊磚切換至桌面。

步驟 2、再點選左下角「視窗」功能後同時按滑鼠右鍵,再點選「控制台」功能, 並進入「裝置和印表機」功能。

| <b>資</b> 源 | 回收筒 L210_WW Epson Easy<br>Photo Print |     |
|------------|---------------------------------------|-----|
|            | 2<br>程式和功能(F)<br>行動中心(B)              |     |
| Ve         | 電源選項(O)<br>事件檢視器(V)                   |     |
|            | <b>糸統(Υ)</b><br>裝置管理員(M)              |     |
|            | 網路連線(W)<br>磁碟管理(K)                    |     |
|            | ====================================  |     |
|            | 命令提示字元 (系統管理員)(A)                     |     |
|            | 工作管理員(T)                              |     |
|            | 控制台(P)                                |     |
| Ru         | 檔案總管(E)                               |     |
|            | 搜尋(S)                                 |     |
|            | 執行(R)                                 |     |
| qq         | 關機或登出(U) 〉                            |     |
|            | 卓面(D)                                 |     |
|            |                                       | o 🔊 |

步驟3、選擇L350的驅動程式,並按下右鍵進入「列印喜好設定」功能。

|                      | 酒膳和辛 <u>补</u> ,共要 | 200 年版 .            |              |                                         |
|----------------------|-------------------|---------------------|--------------|-----------------------------------------|
|                      |                   |                     |              | • • • • • • • • • • • • • • • • • • • • |
| 新增裝置 新增印表機           | 宣看列印工作            | 管理預設印表機             | 列印伺服器内容      | 移陈装置                                    |
| 印表機和傳真 (42) —        |                   |                     | - 装置 (2)     | 未指定(1)                                  |
| AL-C500-FEE059       | N EPSON           | Stylus Pro 7900     | 🜉 105B3_USE  | R 📋 SF Series                           |
| 3 AL-CX37-CC2024 P6  | EPSON             | Stylus Pro 9880     | 🖞 USB Optica | l Mouse                                 |
| AL-MX14NF            | 😭 Epson S         | Stylus Pro 9890     |              |                                         |
| DEPSON (WP-4531 Seri | es) 🙀 EPSON       | Stylus Pro 9900     |              |                                         |
| EPSON AL-C3800 Adv   | anced 📰 EPSON     | Stylus Pro 11880    |              |                                         |
| EPSON AL-M1400       | EPSON             | WF-2650 Series      |              |                                         |
| EPSON B-518DN        | S EPSON           | WF-3520 Series      |              |                                         |
| 🚍 Epson EPL-6100     | 🖶 EPSON           | WF-3520 Series (FAX | )            |                                         |
| EPSON L120 Series    | 🖶 EPSON           | WF-7011 Series      |              |                                         |
| R EPSON L350 Series  |                   | VD 225 Caries       |              |                                         |
| 🔊 EPSON L355 Se      |                   |                     |              |                                         |
| 🐟 EPSON L550 Se      | 住新倪齒開叞(E)         |                     |              |                                         |
| 🏟 EPSON L555 Se      | 查看列印工作(E)         |                     |              |                                         |
| 🖶 EPSON L655 Se      | 設定成預設的印表機(        | A)                  |              |                                         |
| EPSON LQ-300-        | 列印喜好設定(G)         |                     |              |                                         |
| 🖶 Epson LQ-1000      | 印表機內容(P)          |                     |              |                                         |
| EPSON LW-600         | たったのの             | ument Wr            | iter         |                                         |
| S EPSON M200 S       | 建立推控(5)           | 2013                |              |                                         |
| SC-P800              | 疑難排解(T)           | 琀)                  |              |                                         |
| EPSON SC-T520        | 移除裝置(V)           | 1                   |              |                                         |
| EPSON SC-T720        | 內容(R)             |                     |              |                                         |

## 步驟4、修改機器的設定。

| <ul> <li>EPSON L350 Series 列印喜好設定</li> <li>主選單 更多選項 維護</li> </ul>                                       |              |                                                                                                    | X  |
|----------------------------------------------------------------------------------------------------|--------------|----------------------------------------------------------------------------------------------------|----|
| 列印預設值                                                                                                   | -            |                                                                                                    |    |
| 新增/移除預設值                                                                                                |              | B5 182 x 257 mm                                                                                                    | •  |
| <ul> <li>              文件-快速             文件-標準品質             文件-高品質             文件-こ合一      </li> </ul> | 列印方向<br>紙張種類 | ◎ 直印  ● 直印 Envelope                                                                                                    | •  |
|                                                                                                    | 品質選項         | <br>「高                                                                                                    | •  |
|                                                                                                    | 色彩           | ◎ 彩色 💿 灰階                                                                                                    |    |
|                                                                                                    | ] 雙面列印       | <b>読</b>                                                                                                    |    |
|                                                                                                    | 版面配置         | ■ 排列方式.                                                                                                    | •• |
|                                                                                                    | 份數 1         | ・     ・     ・     ・     ・     ・     ・     ・     ・     ・     ・     ・     ・     ・     ・     ・     ・     ・     ・     ・     ・     ・     ・     ・     ・     ・     ・     ・     ・     ・     ・     ・     ・     ・     ・     ・     ・     ・     ・     ・     ・     ・     ・     ・     ・     ・     ・     ・     ・     ・     ・     ・     ・     ・     ・     ・     ・     ・     ・     ・     ・     ・     ・     ・     ・     ・     ・     ・     ・     ・     ・     ・     ・     ・     ・     ・     ・     ・     ・     ・     ・     ・     ・     ・     ・     ・     ・     ・     ・     ・     ・     ・     ・     ・     ・     ・     ・     ・     ・     ・     ・     ・     ・     ・     ・     ・     ・     ・     ・     ・     ・     ・     ・     ・     ・     ・     ・     ・     ・     ・     ・     ・     ・     ・     ・     ・     ・     ・     ・     ・     ・      ・     ・     ・     ・ </td <td></td> |    |
|                                                                                                    | 🔲 列印預礼       |                                                                                                    |    |
| 預設值 墨水存量                                                                                                |              | alite                                                                                                    |    |
|                                                                                                    | 確定           | 〕 <b>取消</b> ( 套用(A) ) ( 誘                                                                                                    | 眀  |

## 步驟5、選擇「新增/移除預設值」。

| 主選單 更多選項 維護                                     |        |                                                                                                    |                    |
|-------------------------------------------------|--------|----------------------------------------------------------------------------------------------------|--------------------|
| 列印預設值                                           | _      |                                                                                                    |                    |
| 新增/移除預設值                                        | ] 文件大小 | A4 210 x 2                                                                                                    | 97 mm 👻            |
| <ul> <li>■ 文件-標準品質</li> <li>■ 文件-高品質</li> </ul> | 列印方向   | ◉ 直印                                                                                                    | ◎ 横印               |
|                                                 | 紙張種類   | plain pape                                                                                                    | ers 🔻              |
| 文件-快速灰階<br>      文件-灰階                          | 品質選項   | 標準                                                                                                    | -                  |
|                                                 | 色彩     | ◎ 彩色                                                                                                    | ◎ 灰階               |
|                                                 | 🔲 雙面列印 |                                                                                                    | 設定                 |
|                                                 | 版面配置   | 關閉                                                                                                    | ▼ 排列方式             |
|                                                 | 份數 1   | ◆ ● ●  ● ● ● ● ● ● ● ● ● ● ● ● ● ● ● ● ● ● ● ● ● ● ● ● ● ● ● ● ● ● ● ● ● ● ● ● ● ● ● ● ● ● ● ● ● ● ● ● ● ● ● ● ● ● ● ● ●< | 11 22 33<br>回 反序列印 |
|                                                 | 列印預礼   | 見<br>畳Lite                                                                                                    | □ 靜音模式             |
| 1 11 11 11 11 11 11 11 11 11 11 11 11 1         |        |                                                                                                    | 關不設定               |

| 步驟6、 | 填寫「 | 「名稱」 | 並選擇 | 「圖示」 | 再儲存 | 0 |
|------|-----|------|-----|------|-----|---|
|------|-----|------|-----|------|-----|---|

| 印預設值<br><b>文件-快速</b>                                   |                                                     | 名稱<br>B5灰階                      |                       |
|--------------------------------------------------------|-----------------------------------------------------|---------------------------------|-----------------------|
| ■ 文件-標準品質                                              |                                                     | 圖示                              |                       |
| 劉 又仟-局品質<br>亚 文件-二合一<br>氰 文件-仲速位勝                      |                                                     |                                 | ,<br>NNNNNN<br>NNNNNN |
| 劃 文件-灰階                                                |                                                     | 備註(可不填寫)                        |                       |
|                                                        |                                                     |                                 | *                     |
|                                                        |                                                     | 日期和時間                           | *                     |
|                                                        |                                                     | 15                              |                       |
| 顯示 臆藏                                                  |                                                     |                                 | 儲存                    |
| 顯示 臆藏<br>項目                                            | 一 剛除 重置                                             | 已登錄的設定                          | 儲存                    |
| 顯示                                                     | 剛除     重置       目前設定     後方進紙                       | 日登錄的設定<br>-                     | 儲存                    |
| 願示                                                     | 画除     重置       目前設定     後方進紙       85 512 x 257 mm | 已登錄的設定<br>-<br>-                | 儲存                    |
| 願示<br>願示                                               | 一 一 一 一 一 一 一 一 一 一 一 一 一 一 一 一 一 一 一               | 已登錄的設定                          | 儲存                    |
| 願示                                                     | 一 一 一 一 一 一 一 一 一 一 一 一 一 一 一 一 一 一 一               | 已登錄的設定<br>-<br>-<br>-<br>-<br>- | 儲存                    |
| 顯示<br>項目<br>紙張來源<br>文件大小<br>無邊<br>列印方向<br>紙張種類<br>品類選項 | 一 一 一 一 一 一 一 一 一 一 一 一 一 一 一 一 一 一 一               | 已登錄的設定                          | 儲存                    |

| 印預設值              |                 |   |                        |         |
|-------------------|-----------------|---|------------------------|---------|
| ╡ 文件-快速           |                 |   | B5灰階                   |         |
| ▋ 文件-標準品質         |                 |   | 圖示                     |         |
| 文件-高品質            |                 |   |                        |         |
| 12 文件-二合一         |                 |   |                        |         |
|                   |                 |   | 備註(可不填寫)               |         |
| ➡ 入口 20mm Ø B5灰階  |                 |   |                        |         |
|                   |                 |   |                        |         |
|                   |                 |   |                        | -       |
|                   |                 |   | 日期和時間                  |         |
|                   |                 |   | 2016/10/12 下午 06:58:34 |         |
| ( mo++            |                 | 1 |                        | ( 4t++- |
| 観ホーに構成            |                 |   |                        | 儲仔      |
| 項目                | 目前設定            |   | 已登錄的設定                 | *       |
| 紙張來源              | 後方進紙            |   | 後方進紙                   | E       |
| 文件大小              | B5 182 x 257 mm |   | B5 182 x 257 mm        |         |
| 無邊                | <b>酮閉</b>       |   | <b>酮閉</b>              |         |
| 刎帅万向<br>☞======== | 「黄」             |   | 横印                     |         |
| 815月15月11日 平月     | Envelope        |   | nvelope                |         |
| 0.55-12-12        |                 |   |                        |         |
| 品質選項              |                 |   |                        |         |

步驟7、填寫「名稱」並選擇「圖示」再儲存。

步驟8、下次如要使用相同設定可以點選名稱直接完成設定修改。

| a EPSON L350 Series 列印喜好設定<br>主選單 更多選項 維護                                                                                |        |                                        |
|----------------------------------------------------------------------------------------------------|--------|----------------------------------------|
| 列印預設值                                                                                                    |        |                                        |
| 新增/移除預設值                                                                                                    | 〕 文件大小 | B5 182 x 257 mm                        |
| <ul> <li>■ 文件-快速     <li>■ 文件-標準品質     <li>■ 文件-高品質     <li>□2 文件-二合一     <li>□ 文件 + 法支援 </li> </li></li></li></li></ul> | 列印方向   | ○直印 ◎ 横印 Envelope                      |
| <ul> <li>□ ×1+-1決速反階</li> <li>□ ×1+-及階</li> </ul>                                                                        | 品質選項   | 高 🔹                                    |
|                                                                                                    | 色彩     | ◎ 彩色   ◎ 灰階                            |
|                                                                                                    | 📃 雙面列印 | 證定定                                    |
| 2<br>                                                                                                    | 版面配置   | <b>關閉</b> 排列方式                         |
|                                                                                                    | 份數 1   |                                        |
|                                                                                                    |        | 逐份列印                                   |
|                                                                                                    |        | 見 靜音模式                                 |
| 預設值 墨水存量                                                                                                    |        | 篇<br>二<br>二<br>日<br>記<br>一<br>題<br>示設定 |
|                                                                                                    | 確定     | <b>取消</b>                              |